# **NOTIFICACIONES ELECTRONICAS:**

Configuración de la Computadora.
 Instalación del Token.
 Solicitud del Certificado Digital.
 Presentación de un Escrito

Configuración de la Computadora.
 Requisitos de la computadora:

Sistemas Operativos aprobados Windows XP, 7, 8 y 10.

- Navegador Internet Explorer.
- Medidas de seguridad, Antivirus actualizado.
- ► La computadora tiene que funcionar correctamente.

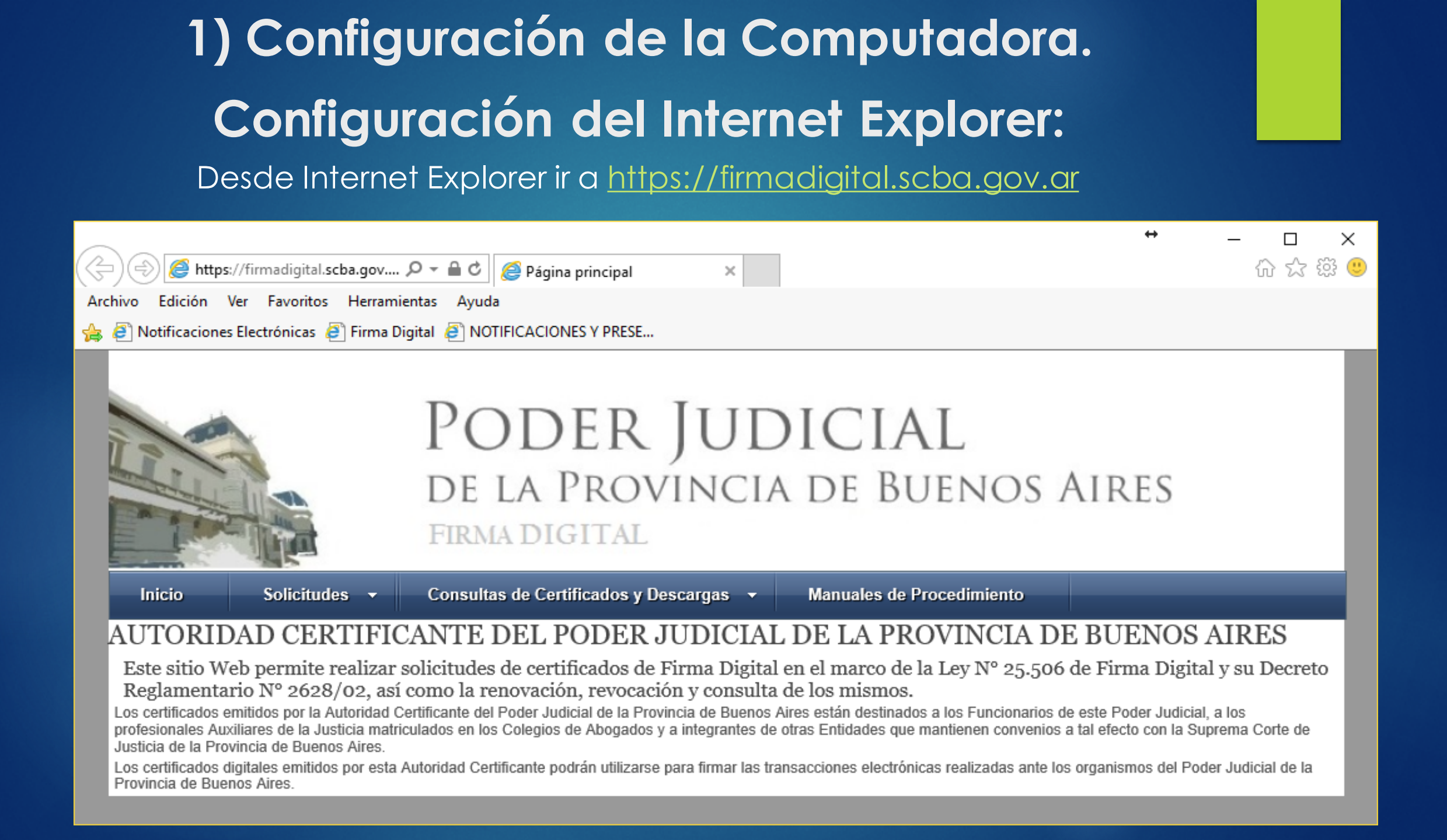

# 1) Configuración de la Computadora. Configuración del Internet Explorer:

- Herramientas -> Opciones de Internet -> Luego seleccionar la solapa Seguridad.
- Seleccionar el icono de "Sitios de Confianza"
- Pulsar el botón "Sitios"

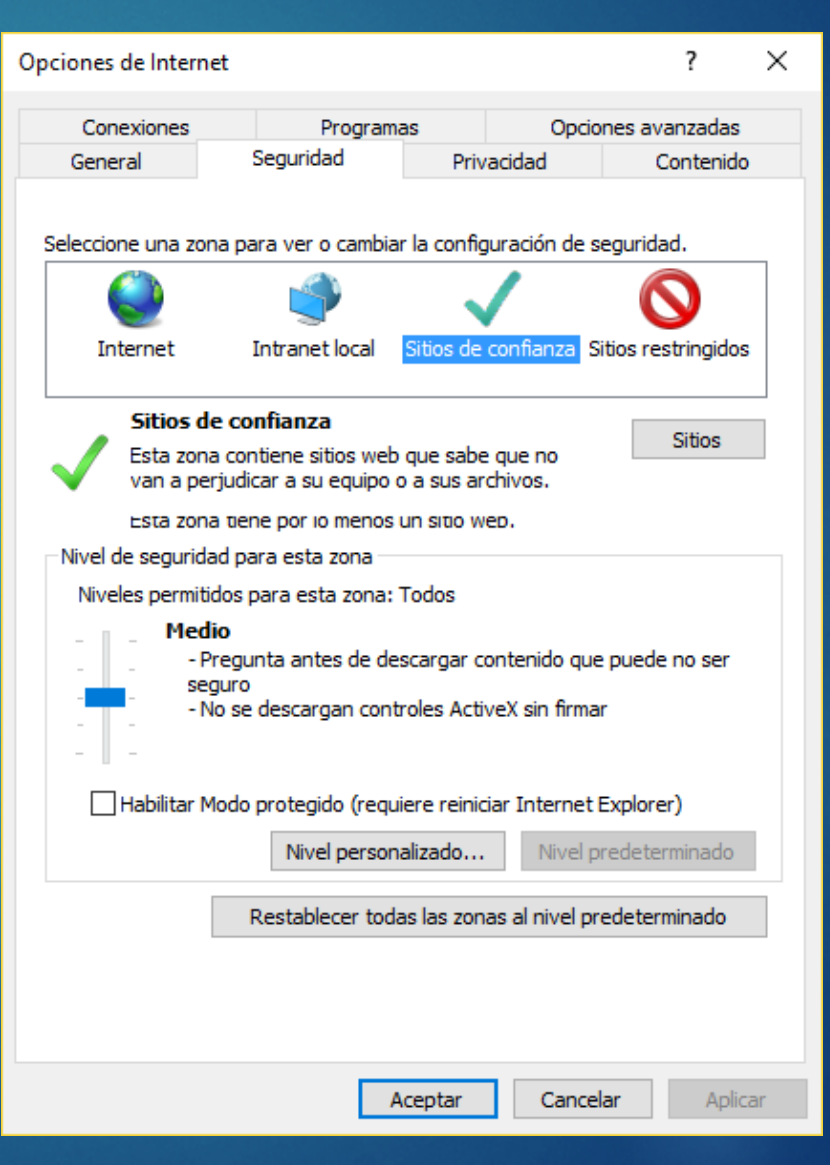

Configuración de la Computadora.
 Configuración del Internet Explorer:

Deberá aparecer la dirección del portal de Firma Digital

Presionamos en "Agregar"

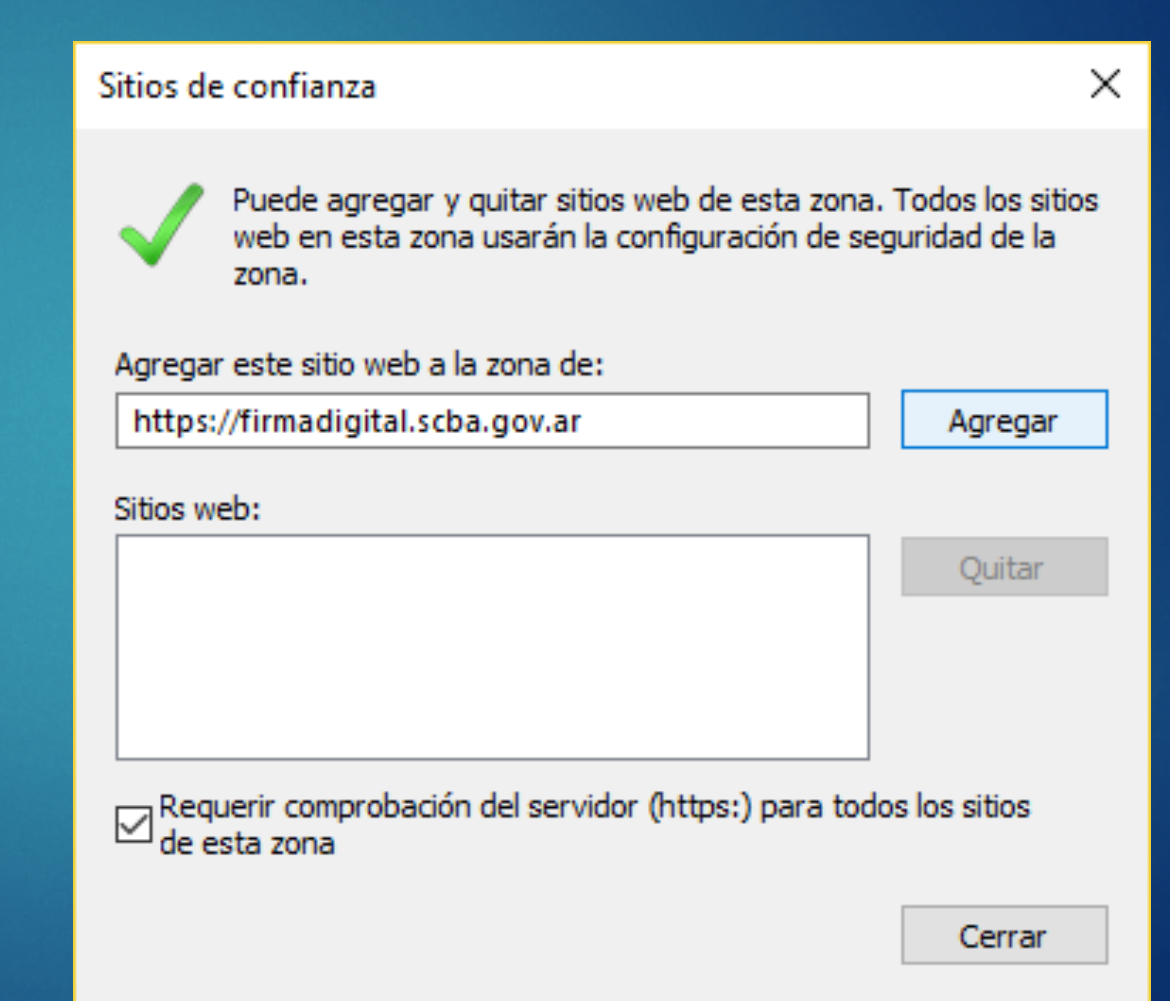

Configuración de la Computadora.
 Configuración del Internet Explorer:

| Sitios de confianza                                                                                      | ×                                     |
|----------------------------------------------------------------------------------------------------|---------------------------------------|
| Puede agregar y quitar sitios web de esta zona<br>web en esta zona usarán la configuración de s<br>zona. | a. Todos los sitios<br>eguridad de la |
| Agregar este sitio web a la zona de:                                                                     |                                       |
|                                                                                                    | Agregar                               |
| Sitios web:                                                                                              |                                       |
| https://firmadigital.scba.gov.ar                                                                         | Quitar                                |
|                                                                                                    |                                       |
|                                                                                                    |                                       |
|                                                                                                    | ]                                     |
| Requerir comprobación del servidor (https:) para to<br>de esta zona                                      | dos los sitios                        |
|                                                                                                    | Cerrar                                |

# 1) Configuración de la Computadora. Configuración del Internet Explorer:

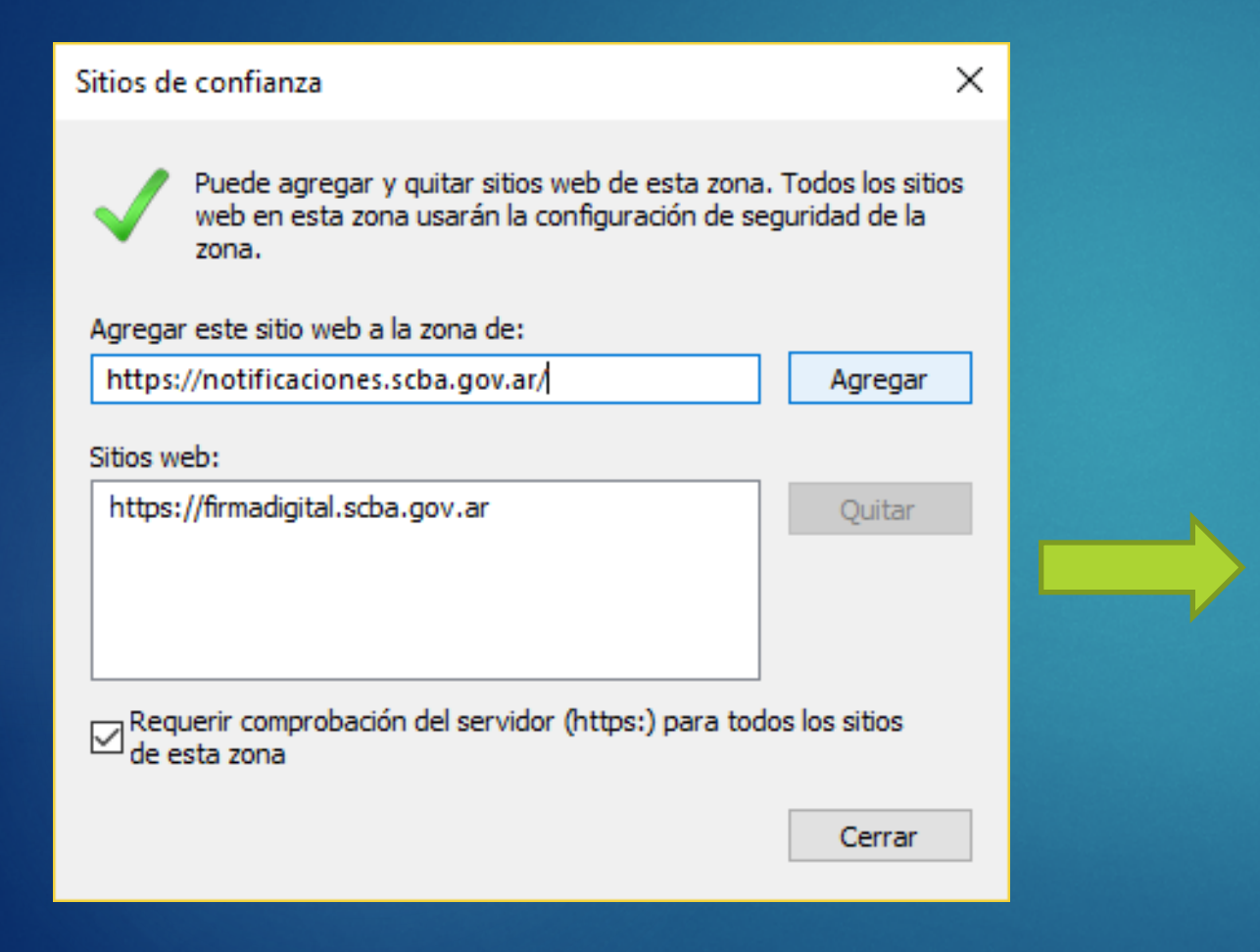

| Sitios de confianza                                                                                      | ×                                     |
|----------------------------------------------------------------------------------------------------|---------------------------------------|
| Puede agregar y quitar sitios web de esta zona<br>web en esta zona usarán la configuración de s<br>zona. | a. Todos los sitios<br>eguridad de la |
| Agregar este sitio web a la zona de:                                                                     |                                       |
| 1                                                                                                    | Agregar                               |
| Sitios web:                                                                                              |                                       |
| https://firmadigital.scba.gov.ar                                                                         | Quitar                                |
| https://notificaciones.scba.gov.ar                                                                       |                                       |
|                                                                                                    |                                       |
|                                                                                                    | ]                                     |
| Requerir comprobación del servidor (https:) para to<br>de esta zona                                      | dos los sitios                        |
|                                                                                                    | Cerrar                                |
|                                                                                                    | Certai                                |

# Configuración de la Computadora. Configuración del Internet Explorer:

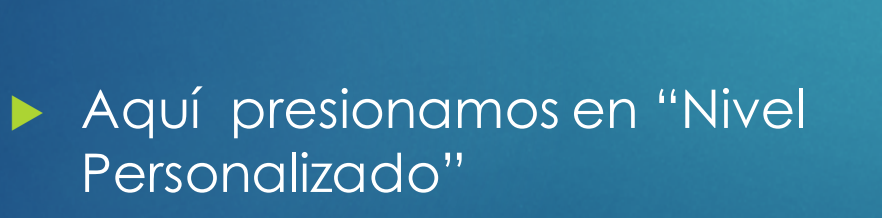

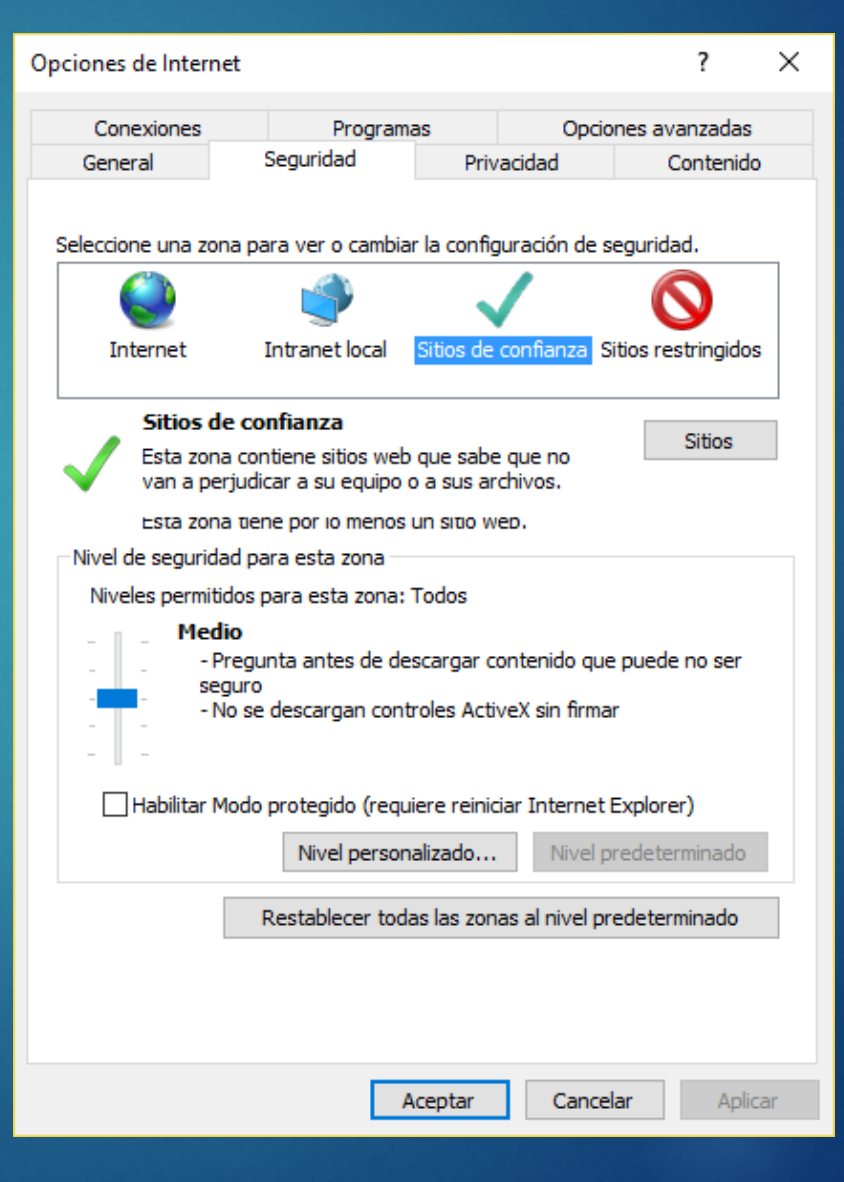

# Configuración de la Computadora. Configuración del Internet Explorer:

- Ubicar el grupo de opciones "Controles y Complementos Activex."
- Buscar el ítem "Descargar los controles ActiveX sin firmar"
- Seleccionar la opción "Habilitar".

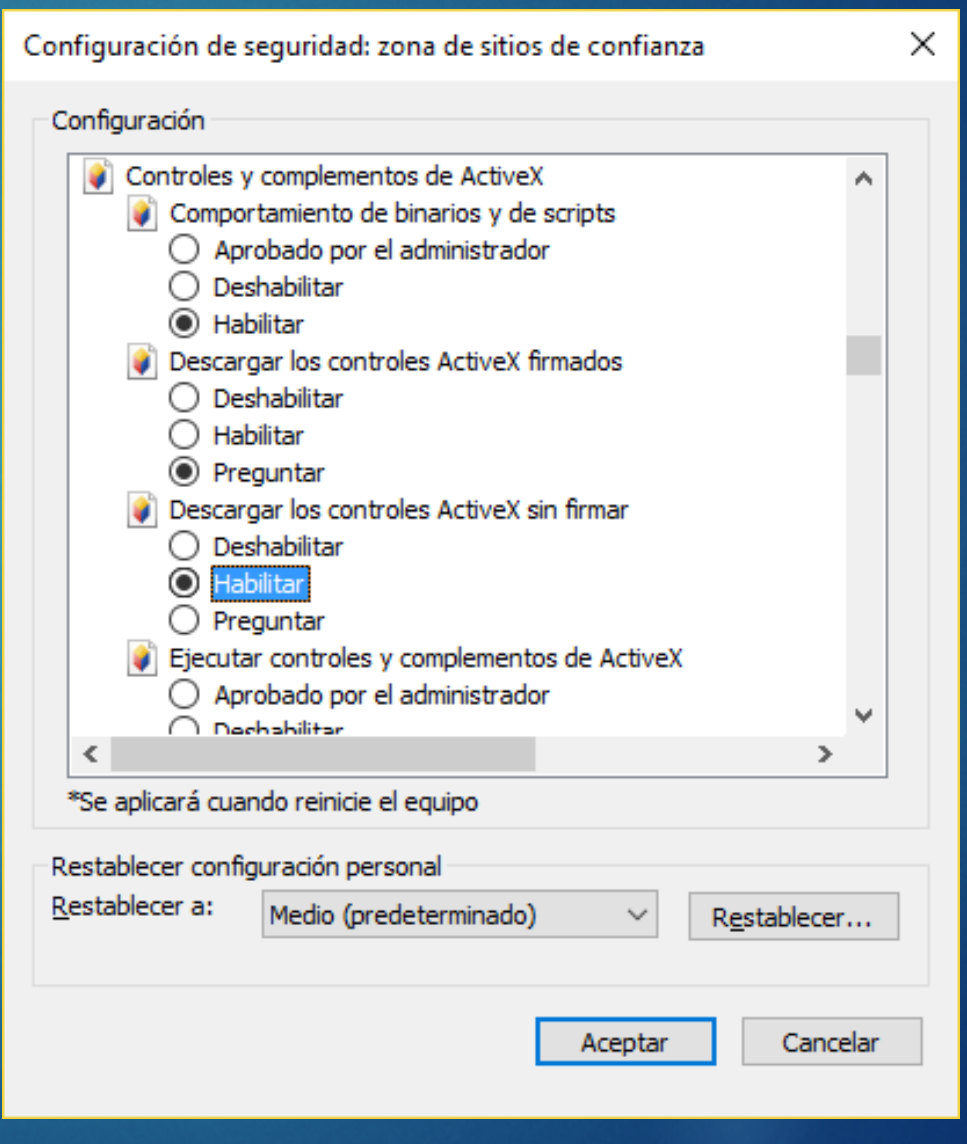

# 1) Configuración de la Computadora. Configuración del Internet Explorer:

- Buscar el ítem "Inicializar y generar scripts de los controles ActiveX no marcados como seguro como scripts"
- Seleccionar la opción "Habilitar".
- Luego "Aceptar" y volvemos al navegador en la pagina de Firma Dital

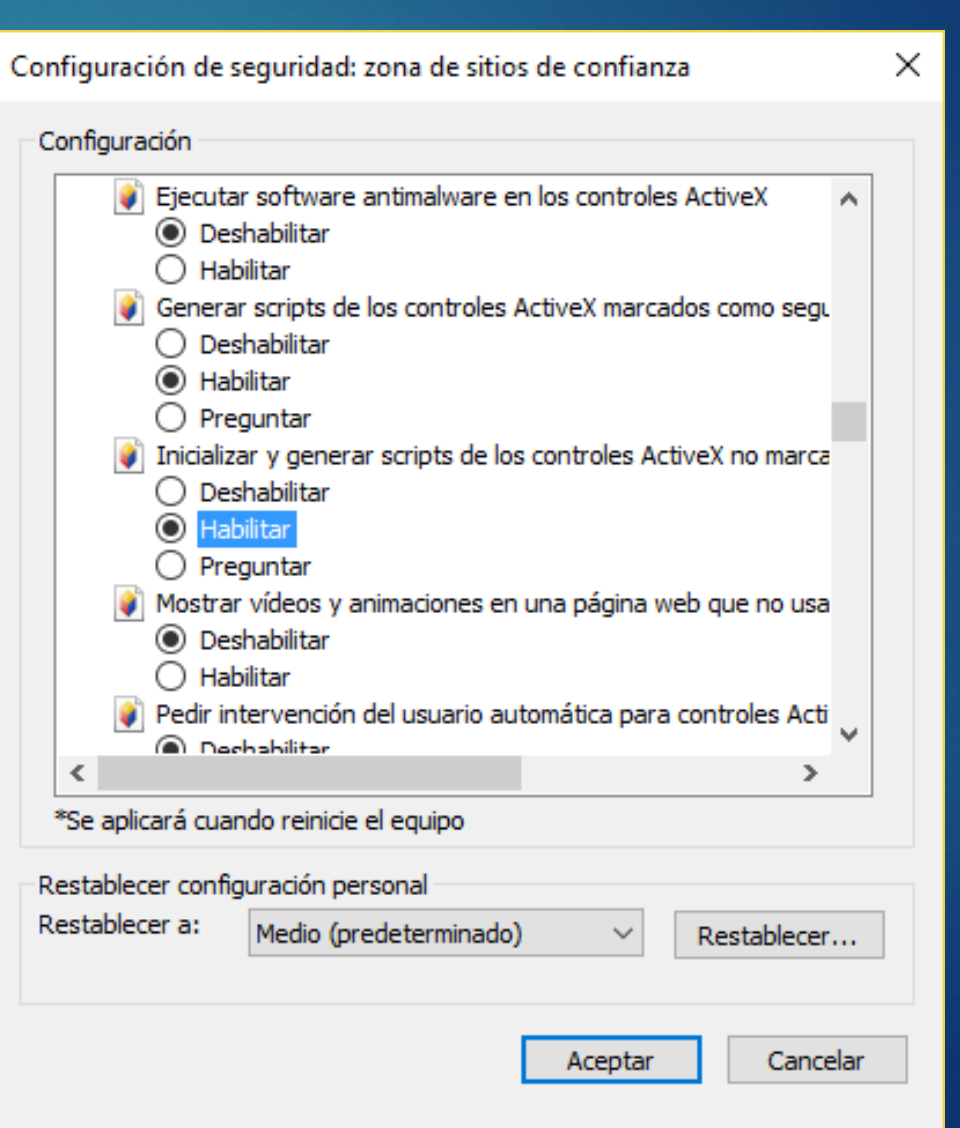

| 90     | ) 🥖 http    | os://fir | madigital. <b>sc</b> | :ba.gov 🔎 👻     | ₽ ¢  | <i>e</i> Página principal |  |
|--------|-------------|----------|----------------------|-----------------|------|---------------------------|--|
| rchivo | Edición     | Ver      | Favoritos            | Herramientas    | Ayud | a                         |  |
| ş 🥭 No | otificacion | es Ele   | ctrónicas 🧧          | 🕈 Firma Digital |      | TIFICACIONES Y PRESE      |  |

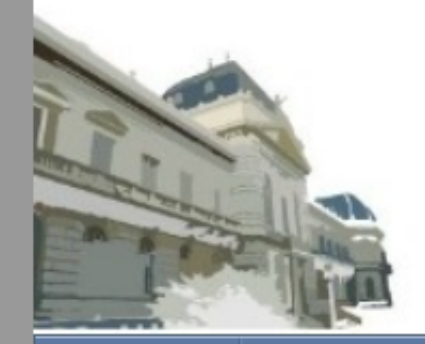

#### PODER JUDICIAL DE LA PROVINCIA DE BUENOS AIRES FIRMA DIGITAL

Inicio

Solicitudes -

#### AUTORIDAD CERTIFI

Este sitio Web permite realizar Reglamentario Nº 2628/02, as Los certificados emitidos por la Autoridad profesionales Auxiliares de la Justicia mati Justicia de la Provincia de Buenos Aires. Los certificados digitales emitidos por esta Provincia de Buenos Aires.

- Consultas de Certificados y Descargas 🔹
- Consulta de Certificados emitidos
- Descarga de Certificado
- Descarga de Certificados Raíz de Autoridades Certificantes

Manuales de Procedimiento

#### JDICIAL DE LA PROVINCIA DE BUENOS AIRES

rma Digital en el marco de la Ley Nº 25.506 de Firma Digital y su Decreto 1 y consulta de los mismos.

슈 숬 鎹 🙂

cia de Buenos Aires están destinados a los Funcionarios de este Poder Judicial, a los integrantes de otras Entidades que mantienen convenios a tal efecto con la Suprema Corte de

ra firmar las transacciones electrónicas realizadas ante los organismos del Poder Judicial de la

https://firmadigital.scba.gov.ar/DescargarCertificadosCA.aspx

| 🗲 🛞 🎑 https://firmadigi        | tal.scba.gov 🔎 👻 🚔 🖒 🎯 Gestión de Certificados Digi 🗙                        | 6 1 1 1 1 1 1 1 1 1 1 1 1 1 1 1 1 1 1 1 |
|--------------------------------|------------------------------------------------------------------------------|-----------------------------------------|
| Archivo Edición Ver Favori     | tos Herramientas Ayuda                                                       |                                         |
| 🚖 🤌 Notificaciones Electrónica | is 🤌 Firma Digital 🤌 NOTIFICACIONES Y PRESE                                  | _                                       |
|                                | PODER JUDICIAL<br>de la Provincia de Buenos Aires<br>firma digital           |                                         |
| Inicio Solici                  | tudes 👻 Consultas de Certificados y Descargas 👻 Manuales de Procedimiento    |                                         |
| DESCARGA DE                    | CERTIFICADOS RAIZ                                                            |                                         |
| CERTIFICADOS RAI               | Z DE AUTORIDADES CERTIFICANTES                                               |                                         |
| CA-PJBA                        | Certificados emitidos antes del 10 de Abril de 2017 DESC                     | ARGAR                                   |
| CA-SCBA                        | Nuevas solicitudes y certificados emitidos desde el 10 de Abril de 2017 DESC | ARGAR                                   |

÷

| 😑 🥔 🖉 https://firmadigital.scba.gov 🔎 👻 🔒 🖒 | <i> G</i> estić |
|---------------------------------------------|-----------------|
|                                             |                 |

👂 Gestión de Certificados Digi... 🛪

- □ × 슈☆戀豐

 $\leftrightarrow$ 

Archivo Edición Ver Favoritos Herramientas Ayuda

🚖 🧃 Notificaciones Electrónicas 🧧 Firma Digital 🧧 NOTIFICACIONES Y PRESE...

¿Quieres abrir o guardar CA-PJBA.cer (1,43 KB) desde firmadigital.scba.gov.ar?

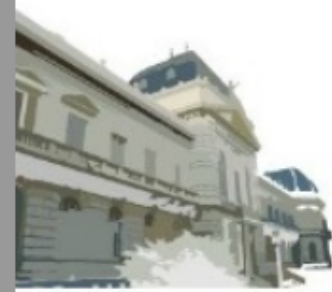

÷

#### PODER JUDICIAL de la Provincia de Buenos Aires firma digital

Abrir

Guardar

Cancelar

×

| Inicio                                                      | Solicitudes - Consultas de Certificados y Descargas - Manuales de Procedimiento |           |  |  |  |
|-------------------------------------------------------------|---------------------------------------------------------------------------------|-----------|--|--|--|
| DESCAR                                                      | A DE CERTIFICADOS RAIZ                                                          |           |  |  |  |
| CERTIFICA                                                   | DOS RAIZ DE AUTORIDADES CERTIFICANTES                                           |           |  |  |  |
| CA-PJBA Certificados emitidos antes del 10 de Abril de 2017 |                                                                                 |           |  |  |  |
| CA-SCBA                                                     | Nuevas solicitudes y certificados emitidos desde el 10 de Abril de 2017         | DESCARGAR |  |  |  |

| Certificado X                                                                                      |  |
|----------------------------------------------------------------------------------------------------|--|
| General Detalles Ruta de certificación                                                             |  |
| Información del certificado                                                                        |  |
| Este certif. está destinado a los siguientes propósitos:                                           |  |
| <ul> <li>Todas las directivas de emisión</li> <li>Todas las directivas de la aplicación</li> </ul> |  |
|                                                                                                    |  |
|                                                                                                    |  |
|                                                                                                    |  |
| Emitido para: CA-PJBA                                                                              |  |
| Emitido por: CA-PJBA                                                                               |  |
| Válido desde 10/04/2013 hasta 10/04/2018                                                           |  |
|                                                                                                    |  |
| Instalar certificado Declaración del emisor                                                        |  |
|                                                                                                    |  |
|                                                                                                    |  |
| Aceptar                                                                                            |  |

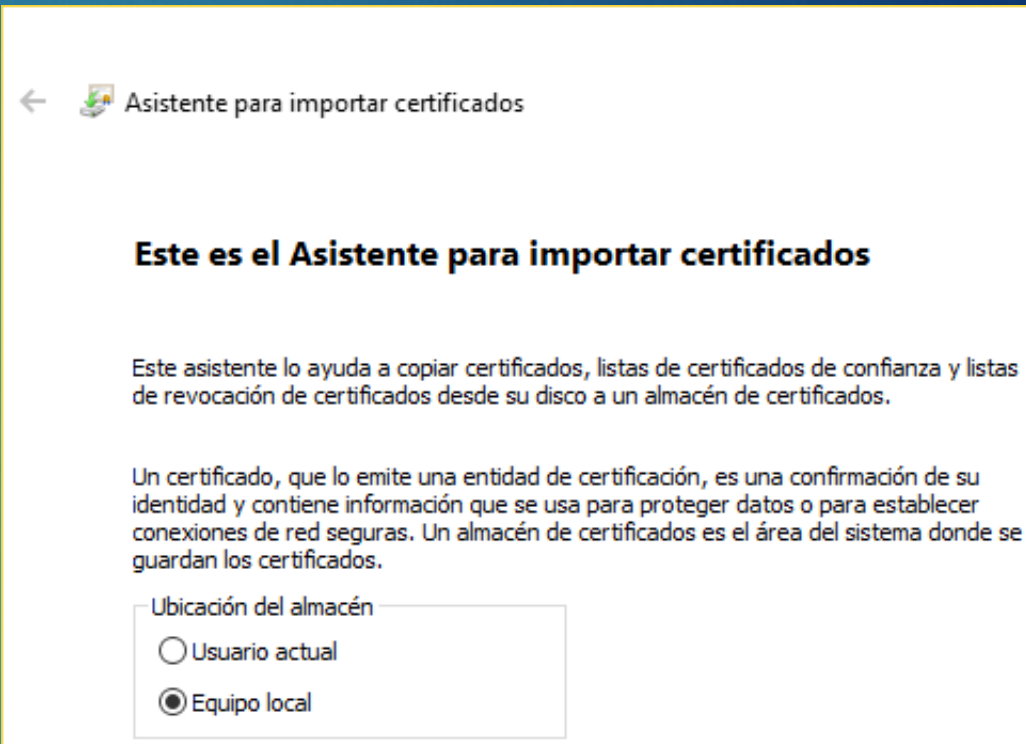

Haga clic en Siguiente para continuar.

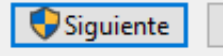

×

| ×                                                                                                    |                                                                                                    |
|----------------------------------------------------------------------------------------------------|----------------------------------------------------------------------------------------------------|
| 🔶 😺 Asistente para importar certificados                                                                                                    | Seleccionar almacén de certificados X                                                                                                    |
| Almacén de certificados<br>Los almacenes de certificados son las áreas del sistema donde se guardan los<br>certificados.                                                                                                    | Seleccione el almacén de certificados que desea usar.                                                                                                    |
| Windows puede seleccionar automáticamente un almacén de certificados; también se<br>puede especificar una ubicación para el certificado.<br>Seleccionar automáticamente el almacén de certificados según el tipo de<br>certificado<br>O colocar todos los certificados en el siguiente almacén<br>Almacén de certificados:<br>Examinar | Personal   Entidades de certificación raíz de confian   Confianza empresarial   Entidades de certificación intermedias   Editores de confianza   Certificados en los que no se confía   Mostrar almacenes físicos     Aceptar     Cancelar |
| Siguiente Cancelar                                                                                                    |                                                                                                    |

|   | ×                                                                                                    |   |                                     | >                                                             |
|---|----------------------------------------------------------------------------------------------------|---|-------------------------------------|---------------------------------------------------------------|
| ← | 🐓 Asistente para importar certificados                                                                                                   | ← | 🐉 Asistente para importar certific  | ados                                                          |
|   |                                                                                                    |   |                                     |                                                               |
|   | Almacén de certificados                                                                                                    |   | Finalización del Asist              | ente para importar certificados                               |
|   | certificados.                                                                                                    |   |                                     |                                                               |
|   | Windows puede seleccionar automáticamente un almacén de certificados; también se<br>puede especificar una ubicación para el certificado. |   | Se importará el certificado despu   | és de hacer clic en Finalizar.                                |
|   | Seleccionar automáticamente el almacén de certificados según el tipo de                                                                  |   | Especificó la siguiente configuraci | ón:                                                           |
|   | Certificado                                                                                                    |   | Almacén de certificados seleccio    | nado por el usuario<br>Contidades de certificación raíz de co |
|   | Olocar todos los certificados en el siguiente almacén                                                                                    |   | Contenido                           | Cerdicado                                                     |
|   | Almacén de certificados:                                                                                                    |   |                                     |                                                               |
|   | Entidades de certificación raiz de confianza Examinar                                                                                    |   |                                     |                                                               |
|   |                                                                                                    |   |                                     |                                                               |
|   |                                                                                                    |   |                                     |                                                               |
|   |                                                                                                    |   | <                                   | >                                                             |
|   |                                                                                                    |   |                                     |                                                               |
|   |                                                                                                    |   |                                     |                                                               |
|   |                                                                                                    |   |                                     |                                                               |
|   |                                                                                                    |   |                                     |                                                               |
|   |                                                                                                    |   |                                     |                                                               |
|   |                                                                                                    |   |                                     |                                                               |
|   | Siguiente Cancelar                                                                                                    |   |                                     | Finalizar Cancelar                                            |
|   |                                                                                                    |   |                                     |                                                               |

Aparecerá un cartel diciendo "Está a punto de instalar un certificado desde una entidad de certificación (CA) que afirmar representar a: CA-PJBA" Hacer click en SI.

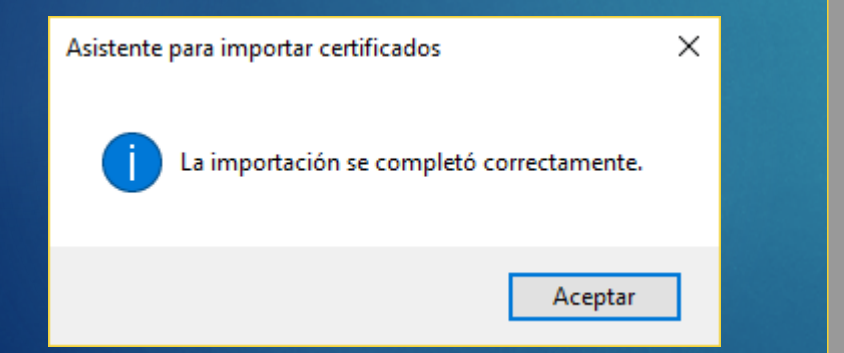

| Archivo Edición M | //firmadigital.scba.gov<br>/er Favoritos Herrami<br>: Electrónicas 🖉 Firma D | P → ■ C Gestión de Certificados Digi ×<br>entas Ayuda<br>igital @ NOTIFICACIONES Y PRESE |                           | +     | - C ×<br>企 ☆ 戀 🙂 |
|-------------------|------------------------------------------------------------------------------|------------------------------------------------------------------------------------------|---------------------------|-------|------------------|
|                   |                                                                              | PODER JUE<br>de la Provinci <i>a</i><br>firma digital                                    | DICIAL<br>de Buenos       | Aires |                  |
| Inicio            | Solicitudes 🔻                                                                | Consultas de Certificados y Descargas 🔹                                                  | Manuales de Procedimiento |       |                  |
| DESCARG           | A DE CERTIF                                                                  | FICADOS RAIZ                                                                             |                           |       |                  |
| CERTIFICA         | DOS RAIZ DE AUT                                                              | ORIDADES CERTIFICANTES                                                                   |                           |       |                  |
| CA-PJBA           |                                                                              | Certificados emitidos antes del 10 de                                                    | Abril de 2017             |       | DESCARGAR        |
| CA-SCBA           |                                                                              | Nuevas solicitudes y certificados emitidos desd                                          | e el 10 de Abril de 2017  |       | DESCARGAR        |

Ahora hacemos lo mismo con el otro certificado, lo descargamos y lo instalamos como el anterior.

# 1) Configuración de la Computadora. Instalación de Complementos PDF:

- Ingresar a <u>http://colproba.org.ar/wp/firmaelectronica/instaladores/</u>
- Descargar el archivo
- Descomprimir el archivo proXSign.zip descargado. (Es necesario tener instalado Winzip o Winrar)
- Ejecutar los 4 programas y seguir las instrucciones del instalador

| 🗎 proXSign.zip - WinR             | AR                   |                      |                                 | ↔             | _       |       | ×     |
|-----------------------------------|----------------------|----------------------|---------------------------------|---------------|---------|-------|-------|
| <u>A</u> rchivo Co <u>m</u> andos | <u>H</u> erramientas | <u>F</u> avoritos Op | ocio <u>n</u> es Ay <u>u</u> da |               |         |       |       |
| Añadir Extraer en                 | Comprobar            | Ver Elimina          | ar Buscar Asistente Inf         | ormación      | Buscar  | virus | Comer |
|                                   |                      |                      |                                 |               |         |       |       |
| Nombre 🛧                          | Tamaño               | Comprimido           | Тіро                            | Modificad     | o       | C     | RC32  |
|                                   |                      |                      | Folder                          |               |         |       |       |
| 骨 proXSignPDF-IE.msi              | 1.159.168            | 1.101.059            | Windows Installer Package       | 19/12/2014    | 4 11:04 |       |       |
| 🐻 proXSignPDF.msi                 | 1.142.784            | 1.092.442            | Windows Installer Package       | 19/12/2014    | 4 11:04 |       |       |
| 🐻 proXSignXML-IE.msi              | 2.838.528            | 2.778.441            | Windows Installer Package       | 19/12/2014    | 4 11:04 |       |       |
| 骨 proXSignXML.msi                 | 1.654.784            | 1.600.796            | Windows Installer Package       | 19/12/2014    | 4 11:04 |       |       |
| en «C                             |                      |                      | Total 6.795.264 byt             | es en 4 fiche | ros     |       | .:    |

#### 2) Instalacion del Token.

- Procedimiento para comenzar la utilización del token USB ID Protect provisto por Macro Seguridad (<u>https://www.macroseguridad.net/soporte/web/poder\_judicial/</u>).
- Ver instructivo de instalación de Macro Seguridad
- Luego de Instalar el Driver del Token, reiniciamos la computadora
- Conectamos por primera vez el Token

Con el token conectado, abrir el Internet Explorer e ir a <u>https://firmadigital.scba.gov.ar</u>

| + 🕀 🥖 Attps://firmadigital.scba.gov        | 🎗 マ 🔒 Ĉ 🖉 Página principal           | ×             |                   | ↔        | _ | 口<br>命 ☆ | ×<br>9 锁 |
|--------------------------------------------|--------------------------------------|---------------|-------------------|----------|---|----------|----------|
| rchivo Edición Ver Favoritos Herrami       | entas Ayuda                          |               |                   |          |   |          |          |
| 🖇 🥭 Notificaciones Electrónicas 🧔 Firma Di | gital 🧧 NOTIFICACIONES Y PRESE       |               |                   |          |   |          |          |
|                                            | PODER<br>DE LA PROV<br>FIRMA DIGITAL | JUD<br>vincia | ICIAL<br>de Buenc | ds Aires |   |          |          |

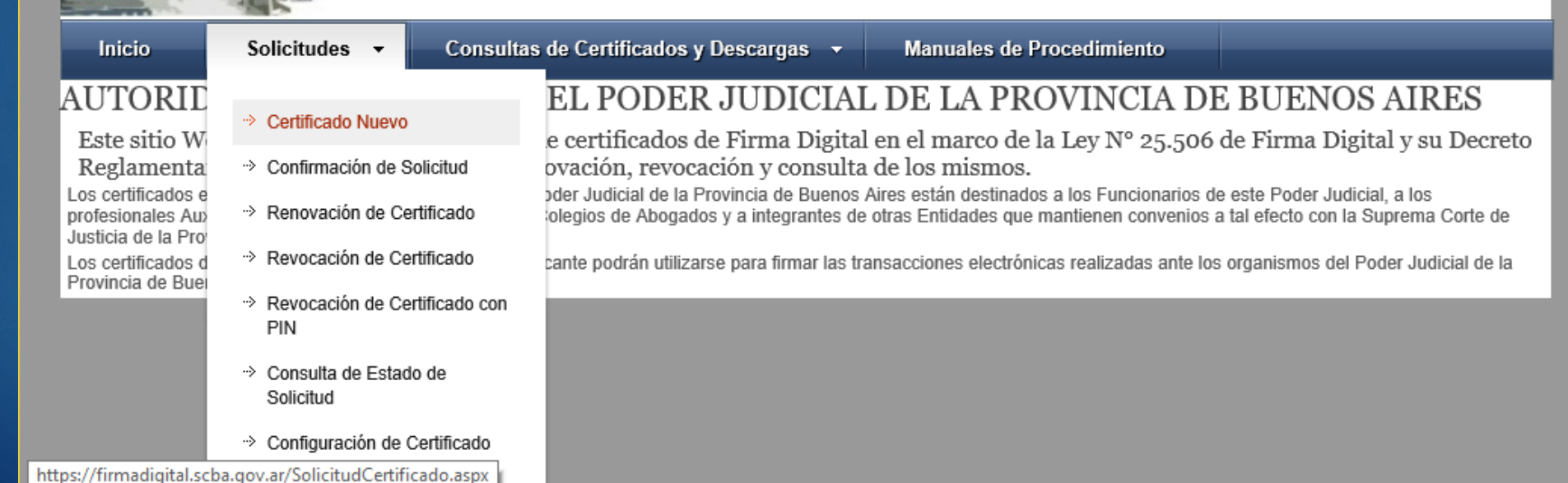

#### Presione el botón continuar con la solicitud ubicado al pie de la pantalla.

🤗 https://firmadigital.scba.gov.... 🔎 👻 🔒 🖒 🛛 🙋 Gestión de Certificados Digi... 🗴

Archivo Edición Ver Favoritos Herramientas Ayuda

📥 🥭 Notificaciones Electrónicas 🧧 Firma Digital 🧧 NOTIFICACIONES Y PRESE...

Athena ASECard Crypto CSP eToken Base Cryptographic Provider FEITIAN ePassNG RSA Cryptographic Service Provider FTSafe ePass2000 RSA Cryptographic Service Provider SafeNet RSA CSP UniMate DRIVE CSP v2.0 VASCO CertiID Smart Card Crypto Provider V1.0

#### Asegúrese de tener su dispositivo criptográfico o token funcionando correctamente antes de continuar.

Algunos dispositivos no admiten ser colocados una vez que va se ha ingresado a un sitio Web seguro. Si ese es su caso, debería tener su certificado instalado en el equipo antes de acceder a este sitio Web. MUY IMPORTANTE: Recomendamos fuertemente que CONFIGURE ESTE PORTAL COMO SITIO DE CONFIANZA. De acuerdo a la configuración de seguridad que tenga establecida en su navegador, puede ser que durante el proceso reciba mensajes de advertencia impidiendo determinadas operaciones, o solicitando su confirmación antes de proseguir. En ese caso deberá permitir que dichas operaciones se lleven a cabo para poder efectuar correctamente su solicitud. Podría recibir advertencias de seguridad similares a las siguientes:

- Un control ActiveX de esta página podría no ser seguro al intentar interactuar con otras partes de la página. ¿Desea permitir esta interacción?"
- Este sitio web está intentando realizar una operación de certificado digital en su nombre.
- Sólo debe permitir a los sitios web conocidos realizar operaciones de certificado digital en su nombre. ¿Desea permitir esta operación?
- Se ha evitado que este sitio le solicite instalar software en su equipo
- Ha solicitado instalar el siguiente elemento:SETCCE proXSign...
- Este sitio está agregando uno o más certificados a este equipo. Permitir que un sitio que no es de confianza...
- ¿Desea permitir que este programa agregue los certificados?

Continuar con la Solicitud

슈 숬 鐚 🙂

 $\sim$ 

Aceptamos que el sito realice opecaciones de Certificado Digital.

#### Confirmación de acceso web

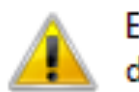

Este sitio web está intentando realizar una operación de certificado digital en su nombre:  $\times$ 

No

https://firmadigital.scba.gov.ar/DatosSolicitud.aspx

Solo debe permitir a los sitios web conocidos realizar operaciones de certificado digital en su nombre. ¿Desea permitir esta operación?

Sí

Completamos la solicitud de Certificado y luego confirmamos.
 Luego nos pedirá el PIN del Token y lo ingresamos

|                                                 |                                               |                                       | - 0                                   |
|-------------------------------------------------|-----------------------------------------------|---------------------------------------|---------------------------------------|
| 🔿 🥖 https://firmadigital.scba.gov.ar/DatosSolic | itud.asp> 🔎 👻 🔒 🖒 🏼 🏉 SUPREMA CORTE DE JUSTIC | IA 🖉 Gestión de Certificados Digi 🗙   |                                       |
| Inicio So                                       | licitudes 👻 Consultas de Certificados y       | Descargas 👻 Manuales de Procedimiento |                                       |
| SOLICITUD                                       | E CERTIFICADO NUEVO                           |                                       | _                                     |
| SOLICITODD                                      | E CERTIFICADO NOEVO                           |                                       |                                       |
| SELECCIÓN DEL                                   | AMBITO DE APLICACIÓN                          |                                       |                                       |
|                                                 | Ámbito de aplicación                          |                                       |                                       |
|                                                 | Auxiliares de la Justicia                     |                                       |                                       |
|                                                 | CANIZACIÓN                                    |                                       | _                                     |
| DATOS DE LA OF                                  | Organización (Autoridad de Registro)          | Departamento Judicial                 | _                                     |
|                                                 | Colegio de Martiller is                       | SAM (SIDRO V                          |                                       |
|                                                 | Legajo                                        | Cargo o función                       |                                       |
|                                                 |                                               | $\checkmark$                          |                                       |
|                                                 | Dependencia                                   |                                       |                                       |
|                                                 |                                               | ×                                     |                                       |
|                                                 | VIES                                          |                                       |                                       |
| DATOS PERSONA                                   | Nombre                                        | Apellido                              |                                       |
|                                                 |                                               |                                       |                                       |
|                                                 | Cuit/Cuil                                     |                                       |                                       |
|                                                 |                                               |                                       |                                       |
|                                                 | Email de contacto                             | Domicilio electrónico                 |                                       |
|                                                 |                                               | @cma.notificaciones ∨                 |                                       |
| SELECCIÓN DEL                                   | PROVEEDOR CRIPTOGRÁFICO                       |                                       |                                       |
|                                                 | Proveedor criptográfico                       |                                       | · · · · · · · · · · · · · · · · · · · |
|                                                 | Athena ASECard Crypto CSP                     | ~                                     |                                       |
|                                                 |                                               |                                       |                                       |
|                                                 | Confir                                        | mar Solicitud de Certificado          |                                       |
|                                                 |                                               |                                       |                                       |

#### **IMPORTANTE:**

- Los siguientes pasos deben realizarse:
- 1) En el mismo equipo en donde se realizó la solicitud
- 2) El token debe estar conectado antes de abrir el navegador Internet Explorer
- ▶ 3) El correo debe abrirse desde INTERNET EXPLORER.

Recibimos un mail y confirmamos el tramite haciendo clic en el link.

------ Mensaje original ------De: Suprema Corte de Justicia Provincia Buenos Aires <firmadigital@scba.gov.ar> Fecha: ^5/10/2015 16:40 (GMT-03:00) Para: Asunto. Solicitud de certificado digital

Estimado Martinez,

En la Suprema Corte de Justicia de la Provincia de Buenos Aires se ha recibido una solicitud de generación de certificado digital a su nombre, para el domicilio electrónico 2408294: @cma.notificaciones.

Para inicial el trámite es necesario que previamente confirme su solicitud, accediendo a esta dirección Web: <u>https://firmadigital.scba.gov.ar/ConfirmarSolicitud.aspx?</u> <u>DomicilioElectronico=27240829431@cma.notificaciones&CodigoConfirmacion=LSOC9Z</u>.

Si no puede utilizar el vínculo anterior, acceda a https://firmadigital.scba.gov.ar/ConfirmarSolicitud.aspx, e introduzca su domicilio electrónico " 2408294 @cma.notificaciones" y el código de confirmación "LSOC9Z" en el formulario provisto a tal efecto.

Si no fue Usted quien solicitó la generación del certificado, no es necesaria ninguna acción de su parte. La solicitud será descartada automáticamente luego de transcurridos 10 días.

Gestión de Certificados Digitales

- El martillero se tiene que presenta en el colegio, acreditando su identidad.
- La Autoridad de Registro autoriza la solicitud.
- Recibimos un segundo mail y donde nos brindan el numero de serie y el link para descargar el certificado.

From: Suprema Corte de Justicia Provincia Buenos Aires <firmadigital@scba.gov.ar> Sent: Tuesday, August 9, 2016 1:09 PM To:

Subject: Nuevo certificado digital emitido

Estimado

El trámite 1VFNYT de generación de certificado digital de la Suprema Corte de Justicia de la Provincia de Buenos Aires para el domicilio electrónico 2522776 @cma.notificaciones ha finalizado.

Puede descargar su nuevo certificado accediendo a esta dirección Web: <u>https://firmadigital.scba.gov.ar/DescargarCertificadoEmitido.aspx?</u> <u>NumeroSerie=5CB46C9500000033EDC0&Instalar=SI</u>

Si no puede utilizar el vínculo anterior, acceda a https://firmadigital.scba.gov.ar/DescargarCertificadoEmitido.aspx, e introduzca el número de serie "5CB46C9500000033EDC0" en el formulario provisto a tal efecto.

En caso de extraviar su certificado, podrá solicitar su revocación utilizando el siguiente PIN: B7ASYH. Consérvelo en un lugar seguro. Gestión de Certificados Digitales

https://firmadigital.scba.gov.ar

Al hacer clic en el link nos va abrir el Internet Explorer y nos pedirá el numero de serie que nos llego por mail.

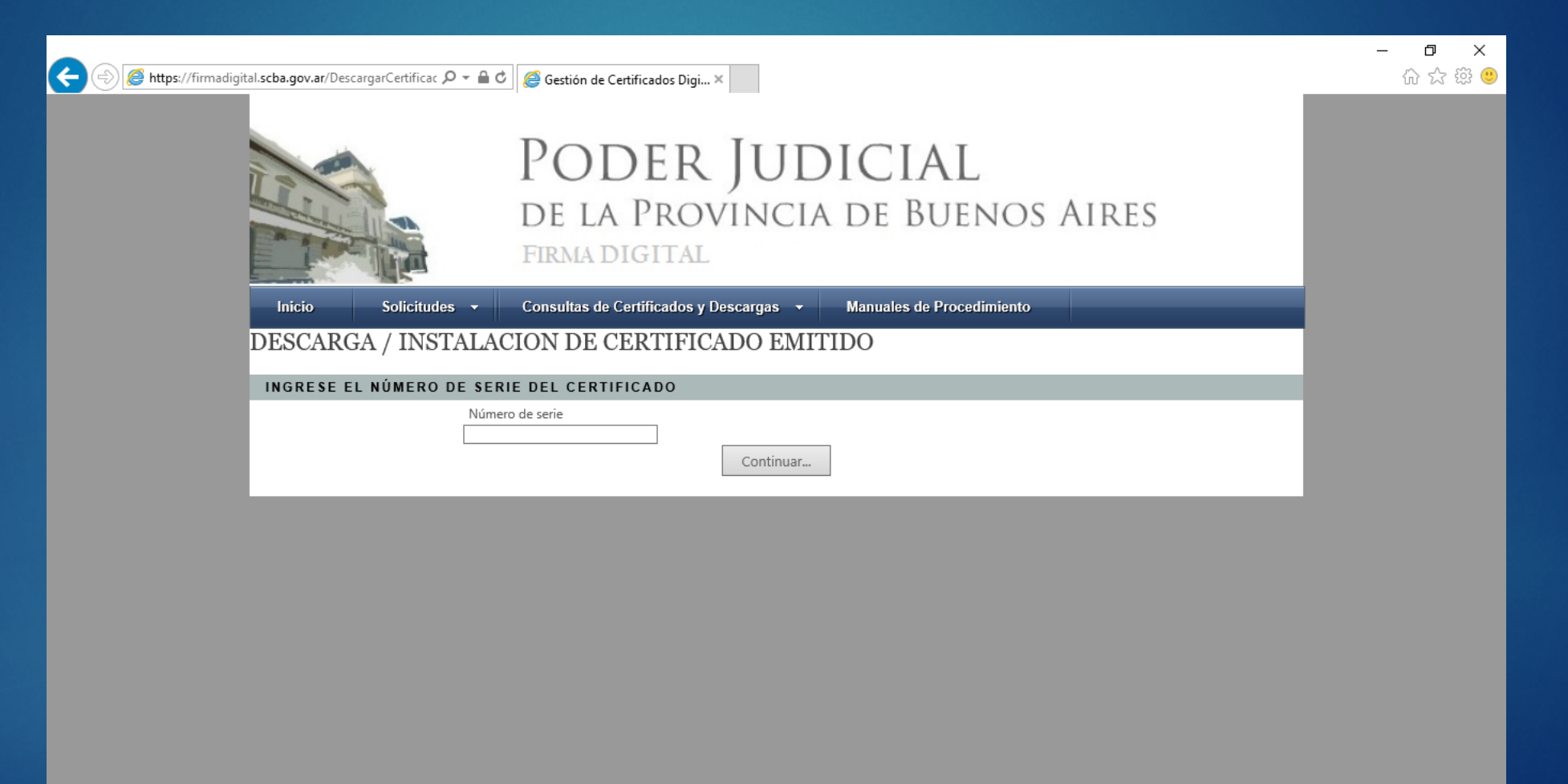

- Luego de introducir el numero de serie se descargara el certificado digital.
- Aceptamos el certificado y nos pedirá el PIN del Token. El PIN es una contraseña que trae el Token de fabrica.

| Seguridad de Windows                                    |                        |               | ×    |  |
|---------------------------------------------------------|------------------------|---------------|------|--|
| Tarjeta inteligente<br>Escriba su PIN de autenticación. |                        |               |      |  |
|                                                         | PIN<br>••••••          |               |      |  |
|                                                         | <u>Más información</u> |               |      |  |
|                                                         |                        | Aceptar Cance | elar |  |

Nos solicitara la contraseña de la pagina personal para la pagina de la Suprema Corte de Justicia.

#### 4) Presentación de un Escrito

Ingresamos a la pagina:

https://notificaciones.gov.ar